**Research Solutions** 

日本法綜合資料庫

## LexisNexis JP Quick Reference

http://legal.lexisnexis.jp/home.aspx

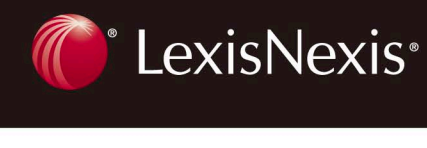

# LexisNexis JP Quick Reference

| 內容全文檢索        | P2  |
|---------------|-----|
| 檢索結果一覽表       | P3  |
| 檢索結果全文        | P4  |
| 下載・列印檢索 FAQ   | P5  |
| 判例・解説         | P6  |
| 判例・解説 大審院     | P7  |
| 法令            | P8  |
| 書誌情報 雑誌・論文・書籍 | P9  |
|               | P10 |
| 審決・裁決 英文書式    | P11 |

#### LexisNexis JP | Quick Reference | P2

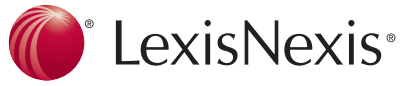

## 內容全文檢索

登入首頁後能在 LexisNexis JP 網站內對於所收錄的全部 內容任意地檢索,也能針對指定的特定內容進行查詢。 針對各個內容中的某特定項目做檢索時,請依照下列步驟 進行檢索。

| CCALL CALL                                                           | ロクアウト バスワードの発見                                                                              | INVERSE   General 1992/19045   VIV |
|----------------------------------------------------------------------|---------------------------------------------------------------------------------------------|------------------------------------|
| texts.com                                                            |                                                                                             | ブロジェクト.10: ログイン10: test            |
| ホーム 一利利 新説 注                                                         | 令   大審祝   書記傳報   雑記·純文   書籍   書式   審決·就決 »   英文書                                            | 式                                  |
| 全文書検索                                                                |                                                                                             |                                    |
| 以下の検索においてキ                                                           | ーワード間の空白は AND と認識されます。                                                                      |                                    |
|                                                                      | 2 解剖 12 法令 12 大服務 12 御註明報 12 御註與文 12 書籍<br>11 ② 公明編注 12 國際新設 12 英大書式                        |                                    |
| 🕗 キーワード被用                                                            |                                                                                             | <b>枝</b> :原                        |
|                                                                      | 1409- and or not 📀                                                                          |                                    |
| 10日日の10日                                                             | ○6+月 ○1年 ○3年 ○10年 ○20年 ④全TD期間                                                               | フォームをクリア                           |
|                                                                      |                                                                                             |                                    |
|                                                                      |                                                                                             |                                    |
|                                                                      |                                                                                             |                                    |
| 選擇要                                                                  | 指定檢索的資料來源。(1)                                                                               |                                    |
| 選擇要                                                                  | 指定檢索的資料來源。(1)                                                                               |                                    |
| 】選擇要<br>2 在"關鍵                                                       | 指定檢索的資料來源。( <b>1</b> )<br>:字檢索"欄內,輸入關鍵字。                                                    | » ( <mark>2</mark> )               |
| ] 選擇要<br>] 在"關鍵<br>輸入冬                                               | 指定檢索的資料來源。(①)<br>完檢索"欄內,輸入關鍵字。<br>個關鍵字時,雲使田布林邏                                              | 。(❷)<br>耜 。                        |
| 】選擇要<br>2 在"關鍵<br>輸入多 <sup>。</sup>                                   | 指定檢索的資料來源。(①)<br>字檢索"欄內,輸入關鍵字。<br>個關鍵字時,需使用布林邏                                              | 。( <mark>2</mark> )<br>輯。          |
| ] 選擇要<br>2 在"關鍵<br>輸入多 <sup>。</sup><br>"and"可                        | 指定檢索的資料來源。(①)<br>字檢索"欄內,輸入關鍵字。<br>固關鍵字時,需使用布林邏!<br>「用空白鍵代替。(④)                              | 。( <mark>2</mark> )<br>輯。          |
| ] 選擇要<br>2 在"關鍵<br>輸入多 <sup>4</sup><br>"and"可                        | 指定檢索的資料來源。(①)<br>字檢索"欄內,輸入關鍵字。<br>個關鍵字時,需使用布林邏<br>[用空白鍵代替。(③)                               | 。( <mark>2</mark> )<br>輯。          |
| 】選擇要<br>2 在"關鍵<br>輸入多<br>"and" <u>可</u><br>3 必須設                     | 指定檢索的資料來源。(①)<br>?字檢索"欄內,輸入關鍵字。<br>個關鍵字時,需使用布林邏<br>[用空白鍵代替。( <del>②</del> )<br>定資料的範圍期間。(②) | 。( <mark>2</mark> )<br>輯。          |
| <ol> <li>選擇要:</li> <li>在"關鍵<br/>輸入多<br/>"and"可<br/>3 必須設:</li> </ol> | 指定檢索的資料來源。(①)<br>字檢索"欄內,輸入關鍵字。<br>個關鍵字時,需使用布林邏<br>「用空白鍵代替。(〇)<br>定資料的範圍期間。(②)               | 。( <mark>2</mark> )<br>輯。          |
| 】選擇要:<br>在"關鍵<br>輸入多<br>"and"可<br>。<br>必須設:<br>】按下檢:                 | 指定檢索的資料來源。(①)<br>字檢索"欄內,輸入關鍵字。<br>個關鍵字時,需使用布林邏<br>「用空白鍵代替。(〇)<br>定資料的範圍期間。(〇)<br>家按鈕。       | 。( <mark>2</mark> )<br>輯。          |

## 布林邏輯

輸入多個關鍵字時,在關鍵字之間,需使用布林邏輯。 按照詞組與布林邏輯之間的組合運用,可進行有效率的 檢索。

| 布林邏輯 | 定義                          | 使用方法                                    |
|------|-----------------------------|-----------------------------------------|
| and  | 同一文件內容中,<br>同時包含 A 與 B 進行檢索 | 專利 and 工作上的發明<br>and 相對報酬<br>新股票發行 & 禁止 |
| or   | 同一文件內容中,<br>包含 A 或 B 進行檢索   | 電腦 or 計算機<br>企業合併 or 企業併購               |
| not  | Not 之後的關鍵字,<br>作為剔除條件進行檢索   | 交通事故 and<br>保險 not 過失致死                 |
| 空白鍵  | 與 and 定義相同                  | 特殊資格 工作上的發明<br>相對報酬                     |

※ 布林邏輯的優先順位是,not >and >or 的順序

欲瀏覽所有收錄的內容時,該如何確認?

4 收錄的資訊,可以在登入後首頁下方的通知欄進行確認。按下"收錄內容概要"的連結。

|                                                                                                    | LexisNexis JP   Quick Reference   P3                                                                                                    |
|----------------------------------------------------------------------------------------------------|----------------------------------------------------------------------------------------------------|
| 瀏覽懷案結果 (懷案結果一覽表) 同一頁內顯示20個檢索結果。第21個之後的項目,可按 下箭形圖示及頁碼的連結。(1) 20/21-32: 07/21 16977                                                                          | 檢索條件的修正:要修改檢索條件時,在檢索結果<br>畫面的左上方,按下"檢索條件修正"。(2)要指定新的<br>檢索條件時,則按下"新條件檢索"。(6)                                                                                                    |
|                                                                                                    | <ul> <li>內容導航:利用檢索結果上方的內容導航(⑥),可以<br/>簡單查看在案例、解説、法令等等其他方面的檢索結果。</li> <li>排序變更:要按照日期、或是相關性排序,可以任<br/>意地變更檢索結果的排序方式。(⑦)</li> <li>下載:按下磁碟片圖示(③),可以下載文件資料。在<br/>選擇的文件上打勾可以下載想要的文件。(⑥)可以同時<br/>一次下載20個文件。</li> </ul> |
| <ul> <li>開鍵字導航:利用檢索結果畫面左側的關鍵字導航,</li> <li>(2)可以簡單地將檢索結果加以篩選。</li> <li>二次檢索:將檢索結果再次縮小範圍檢索時,可在"<br/>縮小範圍"欄內,輸入關鍵字檢索。(3)或者可以選擇<br/>關鍵字導航的連結來過濾。(2)</li> </ul> | <ul> <li>(四季和本的拆存万式?</li> <li>初始設定是按照日期排序。從檢索結果的畫面,可以<br/>切換日期或是相關性的排序方式。(?)</li> <li>如果想要修改檢索條件應該使用何種功能?</li> <li>利用瀏覽器的"上一頁"鍵的話,原先的關鍵字是會<br/>消失的,請一定要利用"檢索條件修正"的連結。(?)</li> </ul>                             |

| C LexisNexis®                                                                    | LexisNexis JP   Quick Reference   P4                                                                                                    |
|----------------------------------------------------------------------------------|----------------------------------------------------------------------------------------------------|
| <text><text><image/><list-item><list-item></list-item></list-item></text></text> | <ul> <li>下載:按下磁碟片圖示(④),可以下載文件資料。</li> <li>開鍵字:按下"開鍵字"的左右圖示(⑤),就會按照順序的跳到檢索條件中所指定的關鍵字。</li> <li>文件:按下"文件"的左右圖示(⑥),則可以移至上<br/>一篇或下一篇文件。</li> <li>連結到相關文件:從案例的全文表示畫面,可以簡<br/>單地跳到解説、引用案例、被引用案例、參考條文等<br/>等的相關文件。(④)按下連結的右邊的圖示,則可以開<br/>新視窗來確認內容。(⑥)</li> <li>想同時確認案例和解説。</li> <li>從案例的全文表示畫面,按下解説右邊圖示連結<br/>(⑥),則可以另開一個新視窗來確認內容。從解説的全<br/>文表示畫面,按下案例右邊圖示的連結(⑧),同樣地可<br/>以進一步查看案例的內容。</li> </ul> |
| ▶ <b>列印:</b> 按下印表機圖示 (❸),則可以列印文件。                                                |                                                                                                    |

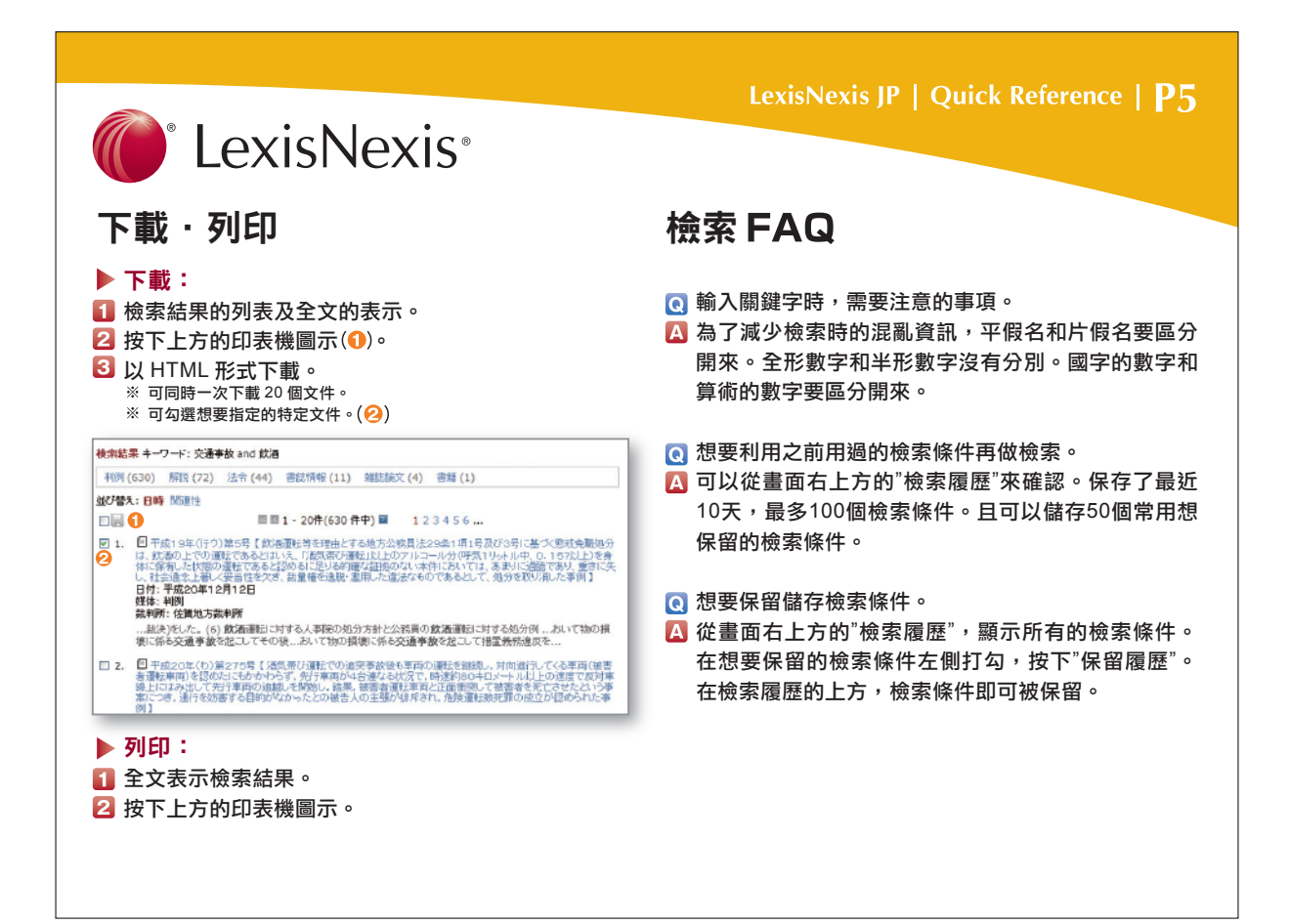

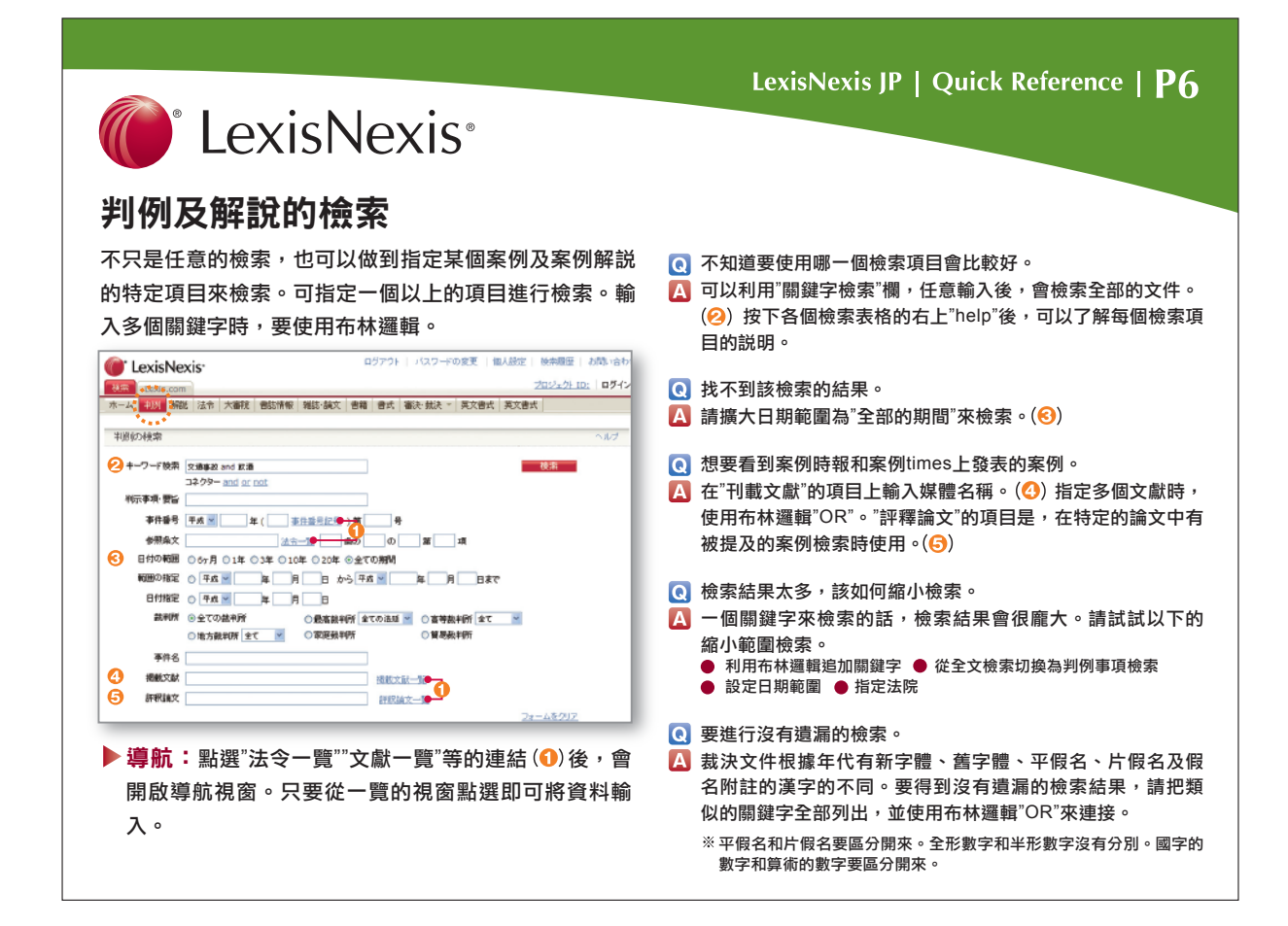

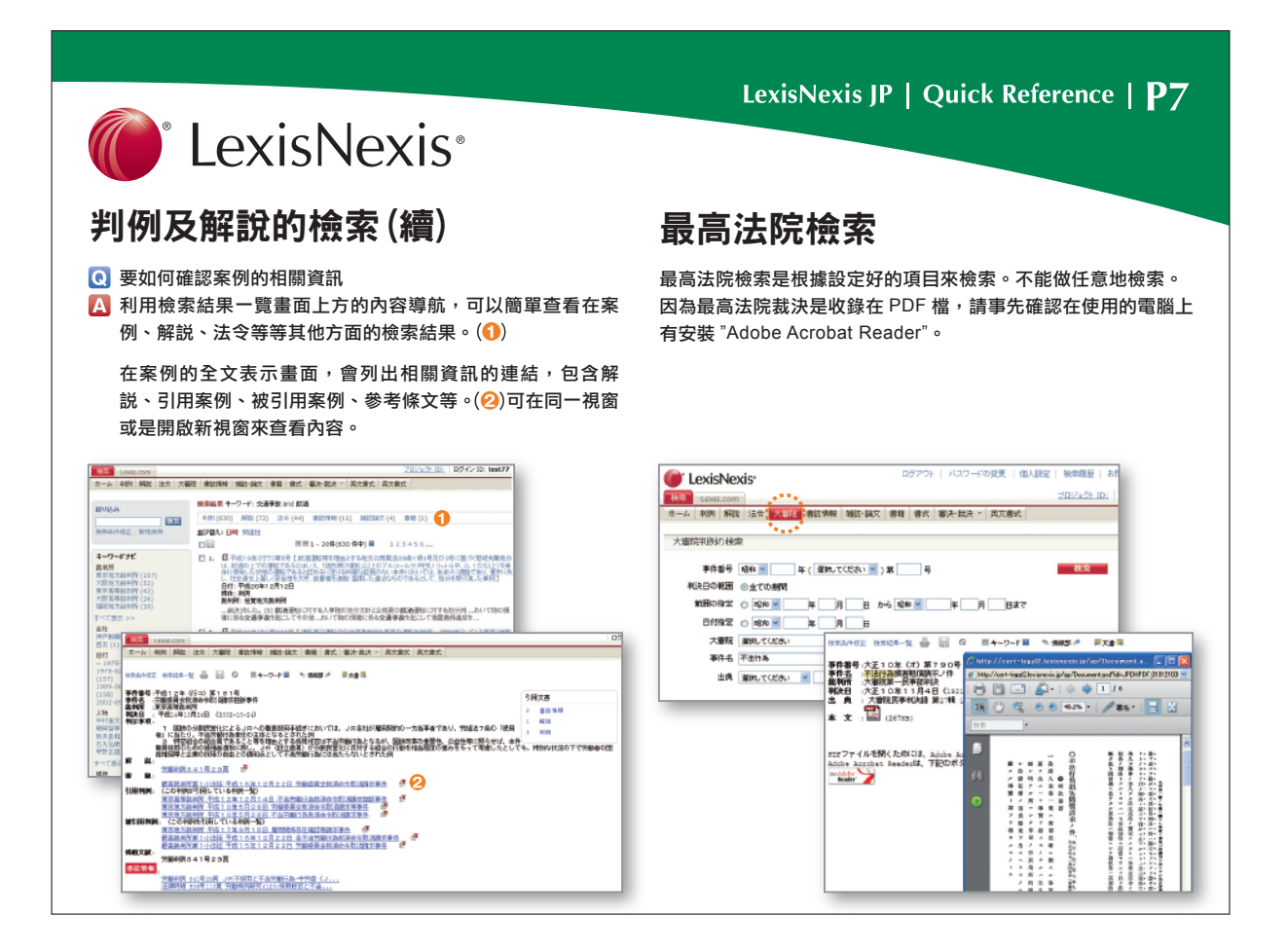

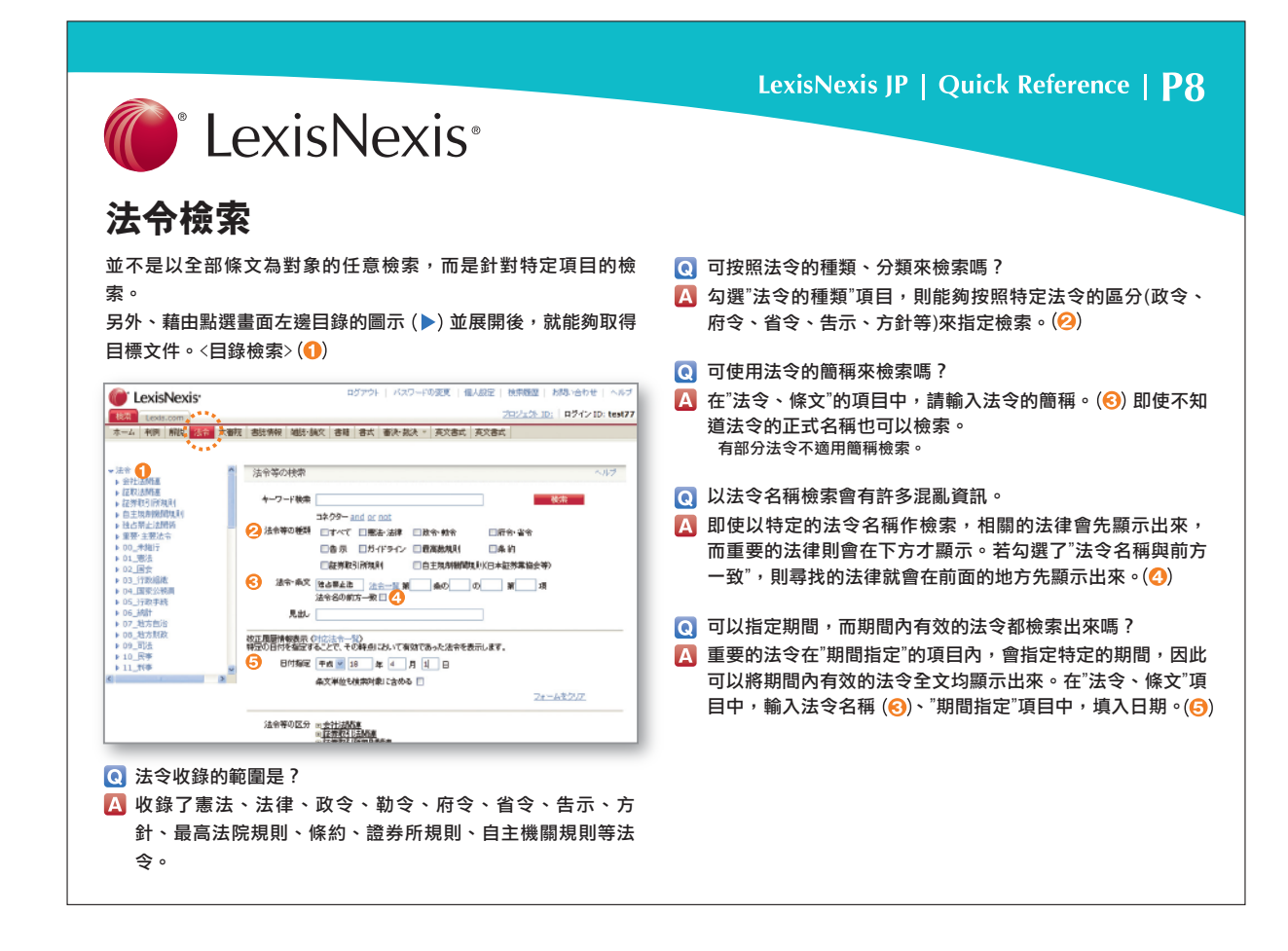

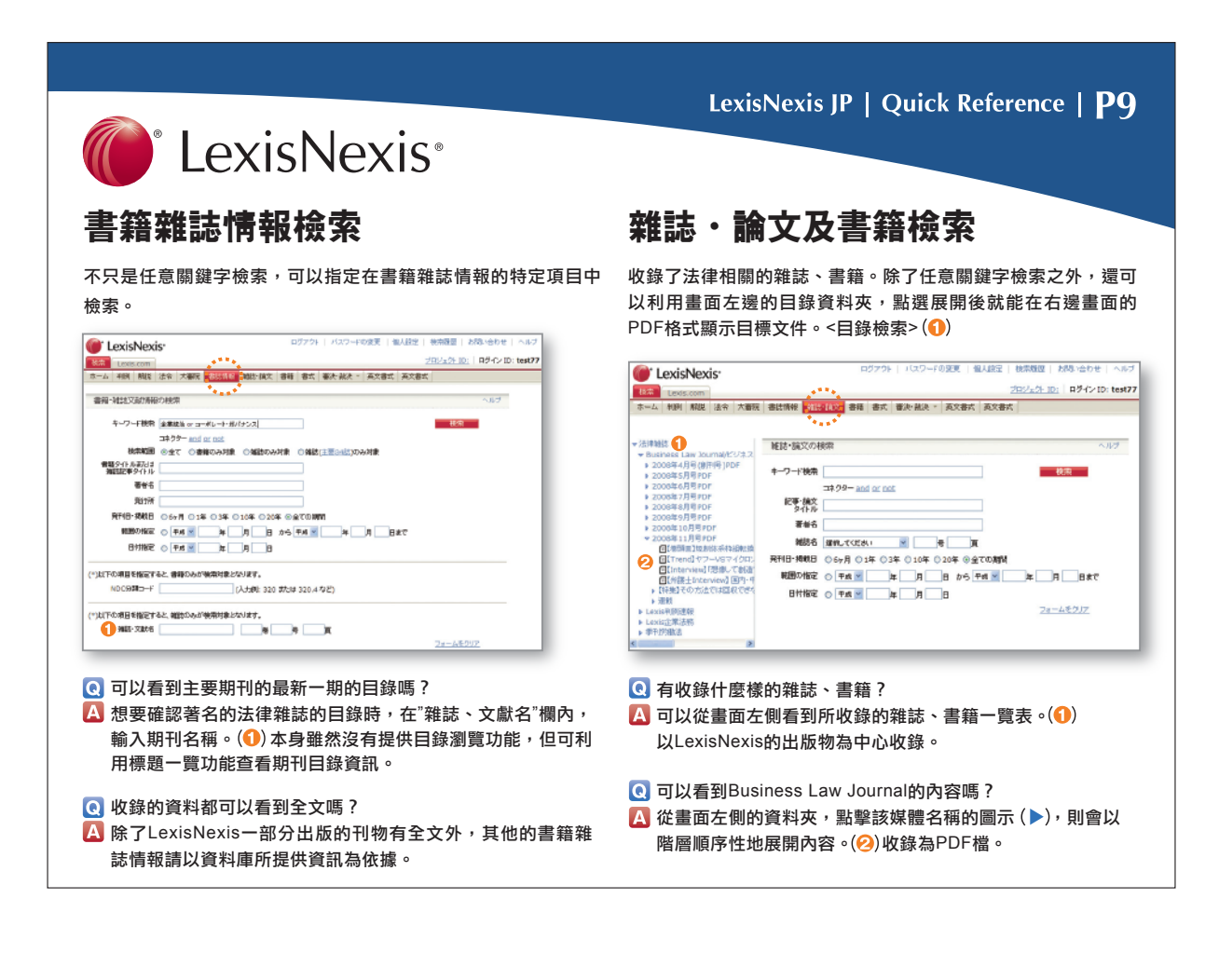

|                                                                                                    | exisinexis                                                                                                    |                                                                                                    |
|----------------------------------------------------------------------------------------------------|----------------------------------------------------------------------------------------------------|----------------------------------------------------------------------------------------------------|
| 各種文件                                                                                                    | <b>⊧書寫樣式檢索</b>                                                                                                    |                                                                                                    |
| 收錄了 700 個種<br>整理成目錄。能<br>寫樣式在畫面左<br>Microsoft Word<br>文件。< 目錄檢                                                                                                    | ↓類的法律實務書寫樣式,按照用途的不同,組織<br>夠用關鍵字檢索和指定書寫樣式名稱來檢索。書<br>邊的目錄資料夾,點選展開後會在右邊的畫面以<br>、一太郎、以及 Microsoft Excel 格式顯示目標<br>索 > (①)                           | 会 無法順利下載。 使用 Windows XP SP2 時,因為有限制下載的功能,以致<br>有無法下載檔案的情形。這個時候從 Internet Explorer 的<br>能表,打開「工具 > 網際網路選項 > 安全性 > 自訂層級」,<br>將「檔案下載」和「檔案下載時自動以對話框表示」選取                                                                                                    |
| LexisNexis                                                                                                    | ログアウト   ルスワードの変更   個人設定   技術規模   対称い合わせ   ヘルプ                                                                                                   | 接著在限制下載的訊息出現時,點選 "許可 "即可繼續閱讀                                                                                                    |
| 秋帝 Lexis.com                                                                                                    | 205/±0+10; 00+1210; test77                                                                                                    | 但是再次檢索時,必須要再更改一次設定。                                                                                                    |
| ホーム 和則 解説 法令 大蘭的                                                                                                    | 2   春姑清秋   编结·编文   春秋 <mark>、春水、</mark> 春次·袖诀 -   英文春式   英文春式                                                                                   |                                                                                                    |
| フォーム     「<br>お状、中立音作成から事件译編:<br>当該世<br>又書送付何氏:又書送出命令平<br>」該該上の相解<br>装飾上に古・上告受理中立                                                                                                    | フォーム(金灯)の検索         ヘルグ           キーワード検索         単次           コネクラー and or cost         ジャームのタイトル           フォームのタイトル         ロイズ取用            | <ul> <li>         、</li></ul>                                                                                                    |
| <ul> <li>▶ 支払借能申立</li> <li>▶ 扣決和解申立</li> </ul>                                                                                                    | Windows XP S#2 をご使用の場合、ダウンロードブロック機能にはり、MS Word等のファイルをダウ                                                                                         | 02225- / XX7-F0325   6AR2   6682   663-6681   54                                                                                                    |
| ▶ 中把~小切手訴訟<br>▶ 借地非拉申立                                                                                                    | 2                                                                                                    | DEAD WEARS                                                                                                    |
| <ul> <li>▶ 公示量音甲立</li> <li>▶ 商事排設</li> <li>▶ 穷银者判手統</li> </ul>                                                                                                    |                                                                                                    |                                                                                                    |
| ▶ 証拠保全申立                                                                                                    | キーワードナビ     は     「     1.      ①     (W)構成算数指示者     日付:     東京都中央区(2)     第時:     電式     軍手は中野区(2)     第時に     名式     軍手は中野区(2)     第時の307     |                                                                                                    |
| <ul> <li>▶ (福祉保全地立)</li> <li>▶ (福全中立)</li> <li>▶ (福全中立)</li> <li>▶ (福舎馬切に関する原語会合中)</li> <li>▶ (福金町5)首</li> <li>▶ (福金町5)首</li> <li>▶ (福金町5)首</li> </ul>                                                                                                    | 文書タイプ: [MS Word]                                                                                                    |                                                                                                    |
| <ul> <li>&gt; 証明等先年近</li> <li>&gt; 探公中辺</li> <li>&gt; 採公中辺</li> <li>&gt; 託明書最为に成する原語会合中</li> <li>&gt; 保全町5月</li> <li>※</li> <li>※</li>     &lt;</ul> | ズ電タイナ: [15] Wind (15)     【 () Wind (15) Wind (15) Wind (15)     【 (15) Wind (15) Wind (15)     ズ電タイナ: [15] Wind (15)     ズ電タイナ: [15] Wind (15) | Contract and existing     Contract and existing     Contract an |

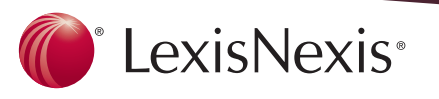

### 判決·裁決檢索

收錄以下行政單位的判決、裁決情報。

#### ■ 專利局判決檢索

新的設計、工藝品設計及商標判決·裁決情報。

#### ■ 公平交易委員會判決檢索

收錄了公平交易委員會公開的判決、決定、稅金繳納命令、排除 命令及取消訴訟的判決。昭和60年以後的判決,全文和PDF兩方 面都有收錄。

#### ■ 國稅不服裁判所的裁決檢索

收錄了國稅不服裁判所的公佈裁決事例集、公佈裁決要旨。公佈 裁決事例集、公佈裁決要旨,是由國稅不服裁判所發行在「裁決 事例集(冊子)」所刊載的裁決事例的全文、要旨,法令的改正廢 止、判決結果等。

#### LexisNexis JP | Quick Reference | P11

## 英文書寫樣式檢索

收錄了英文契約書寫樣式(Warren's Forms of Agreements)。可 以藉由任意關鍵字進行全文的檢索。指定多個關鍵字時<sup>,</sup>要使用 布林邏輯。空白鍵和AND作用相同。要輸入半形的英文或數字。 收錄了平成12年以後的專利局判決·裁決公報資料,專利、實用 而且在畫面左邊的目錄資料夾裏的索引,包含了許多的相關項 目,各個項目陳列了目標書寫樣式及解說的連結。

| 🕑 L    | exis   | Nex  | is*     |      |                               |        |         | 0570      | 1 1/20   |       | 度   1 | 人服定 | 積索網  | 12   I     | 日間1.7 | 合わせ   へん    |
|--------|--------|------|---------|------|-------------------------------|--------|---------|-----------|----------|-------|-------|-----|------|------------|-------|-------------|
| 使常     | Lexis  | m00. |         |      |                               |        |         |           |          |       |       |     | 2022 | <u>(1)</u> | 0     | オンID: test7 |
| 04     | 利例     | 解說   | 法有      | 大憲法  | 者訪情報                          | 雑誌・読   | 2 81    | 著 書式      | 審決·就決    | t * 🛃 | 文書式   |     |      |            |       |             |
|        |        |      |         |      |                               |        |         |           |          | 1     |       |     |      |            |       |             |
| 東文與    | inast. | ome  | d have  |      | 英文契約                          | W)友書   | arren's | s Forms   | of Agree | ement | s)の根  | 衆   |      |            |       | ~112        |
| ▶ Warr | en's F | orms | of Agre | emen | キーワー                          | 1113半分 | 英約約     | 弓を使用      | してくたまい、  |       |       |     |      |            |       |             |
|        |        |      |         |      | <b><del>+</del><b>-7-</b></b> | 11後帶   | licens  | se agreer | rent     |       |       |     |      |            | 秧     | RI          |
|        |        |      |         |      |                               |        | 32.05   | - and s   | ir not   |       |       |     |      |            |       |             |
|        |        |      |         |      |                               |        |         |           |          |       |       |     |      | 2          | 3-4   | きクリア        |

- 💽 想要使用句子型式的關鍵字來檢索。
- 🔼 要使用包含連續多個單字的句子來檢索時,句子的前後用"雙 引號"括起來。

(例: "license agreement")